# Avisos de no postulación

Sistema Nacional de Registro de Precandidatos y Candidatos

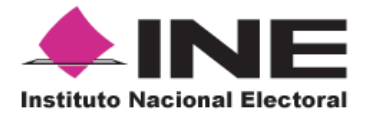

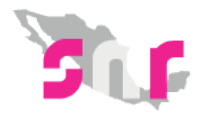

## Inicio

#### Avisos de no postulación

Conoce como generar un Aviso de no postulación.

Página 2

Este procedimiento únicamente lo podrá realizar aquella persona que cuente con un rol de **Administrador SO**.

#### Ingresa al sistema

- 1. Ingresa en la siguiente liga.
- **2.** Captura el usuario y contraseña. Haz clic en **Iniciar sesión.**

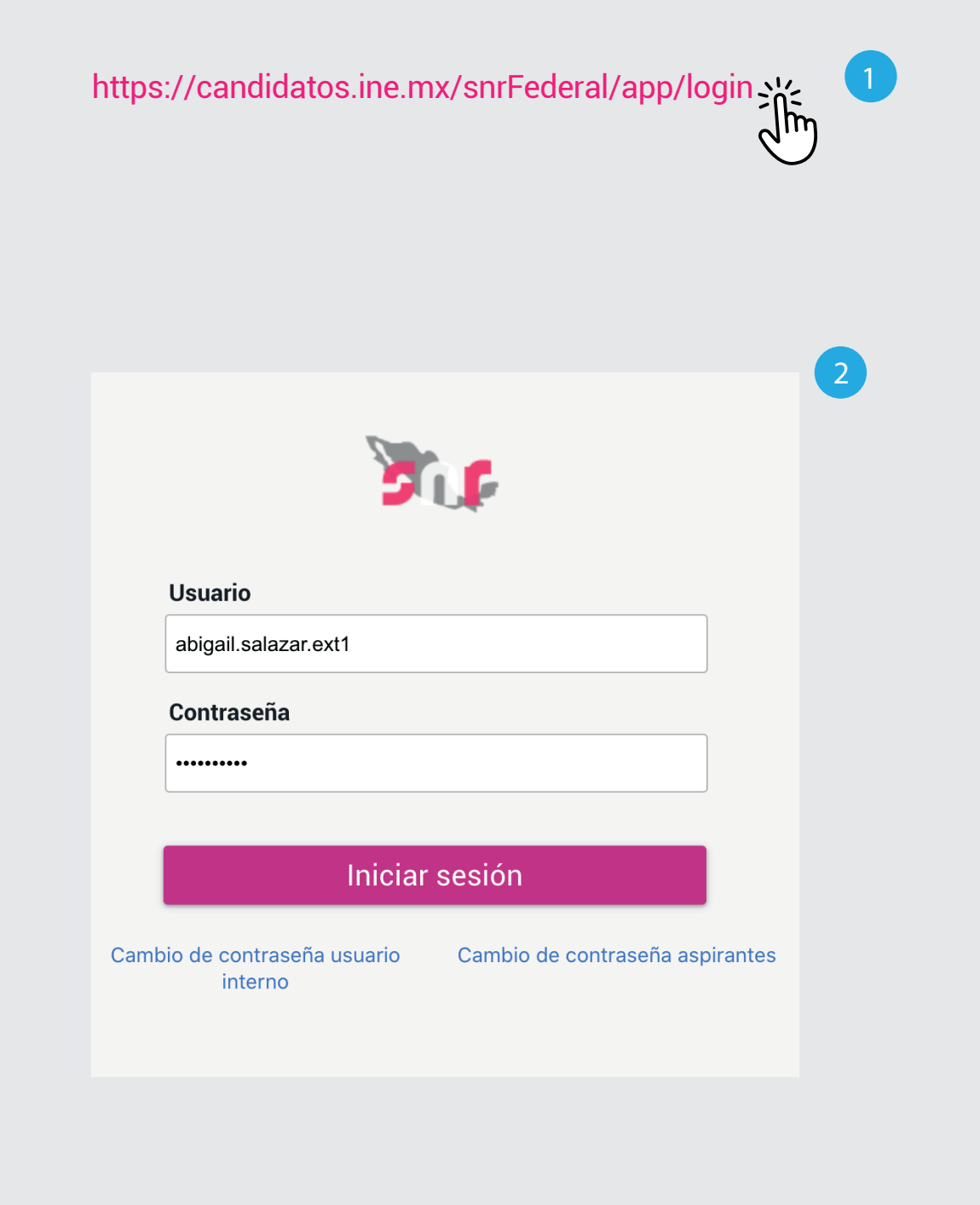

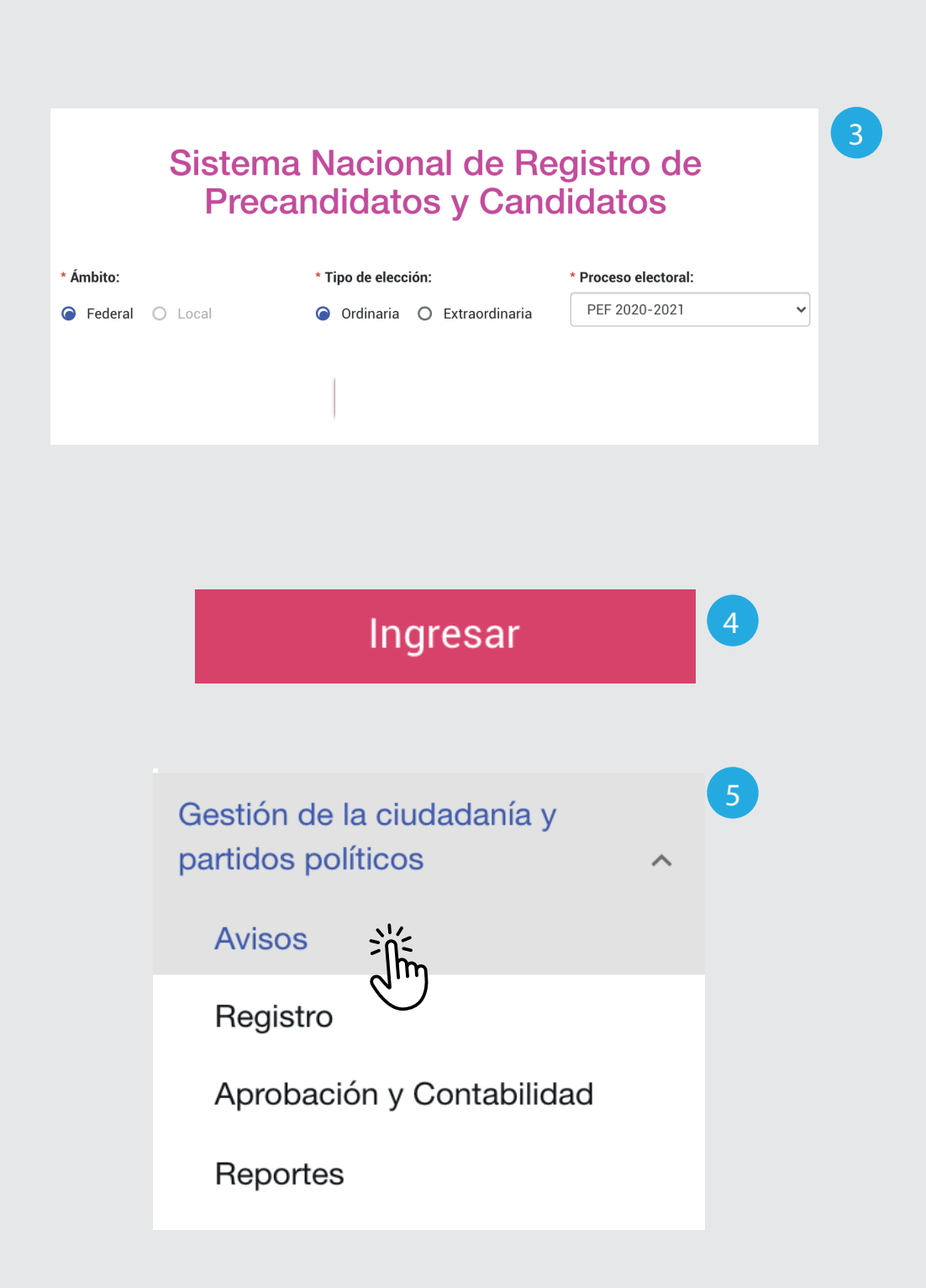

- **3.** Selecciona el **Ámbito, Tipo de elección y el Proceso electoral.**
- 4. Haz clic en Ingresar.
- **5.** Selecciona Gestión de la ciudadanía y partidos políticos.

Haz clic en Avisos.

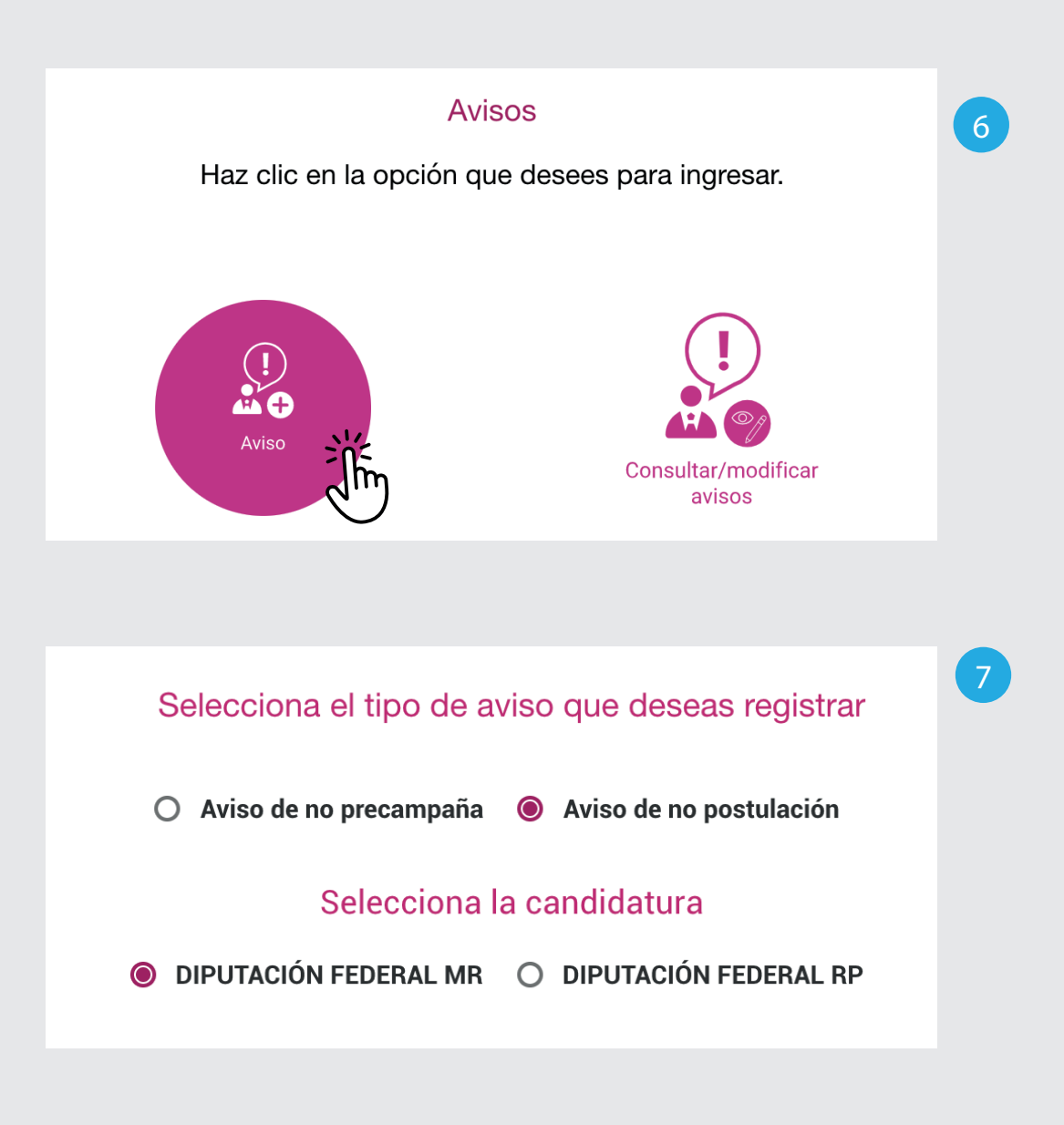

6. Selecciona la opción Aviso.

### **7.** Selecciona **Aviso de no postulación** y la candidatura.

| Selecciona | Estado          | Distrito         |
|------------|-----------------|------------------|
|            | AGUASCALIENTES  | 1-JESUS MARIA    |
|            | AGUASCALIENTES  | 2-AGUASCALIENTES |
|            | AGUASCALIENTES  | 3-AGUASCALIENTES |
|            | BAJA CALIFORNIA | 1-MEXICALI       |
|            | BAJA CALIFORNIA | 2-MEXICALI       |
|            | BAJA CALIFORNIA | 3-ENSENADA       |
|            | BAJA CALIFORNIA | 4-TIJUANA        |
|            |                 |                  |

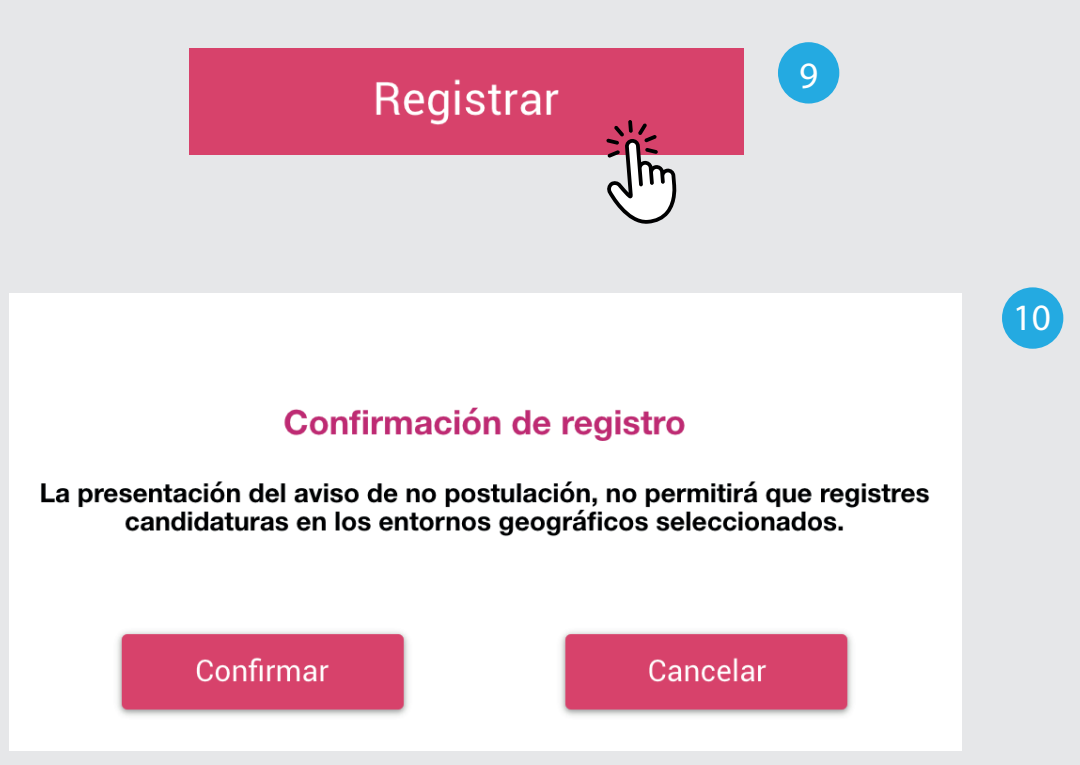

**8.** Marca los estados y distritos para los que deseas generar el Aviso de no postulación.

9. Haz clic en Registrar.

8

**10.** Aparecerá un mensaje de confirmación. Haz clic en **Confirmar**. Si deseas agregar o quitar un estado y distrito haz clic en Cancelar.

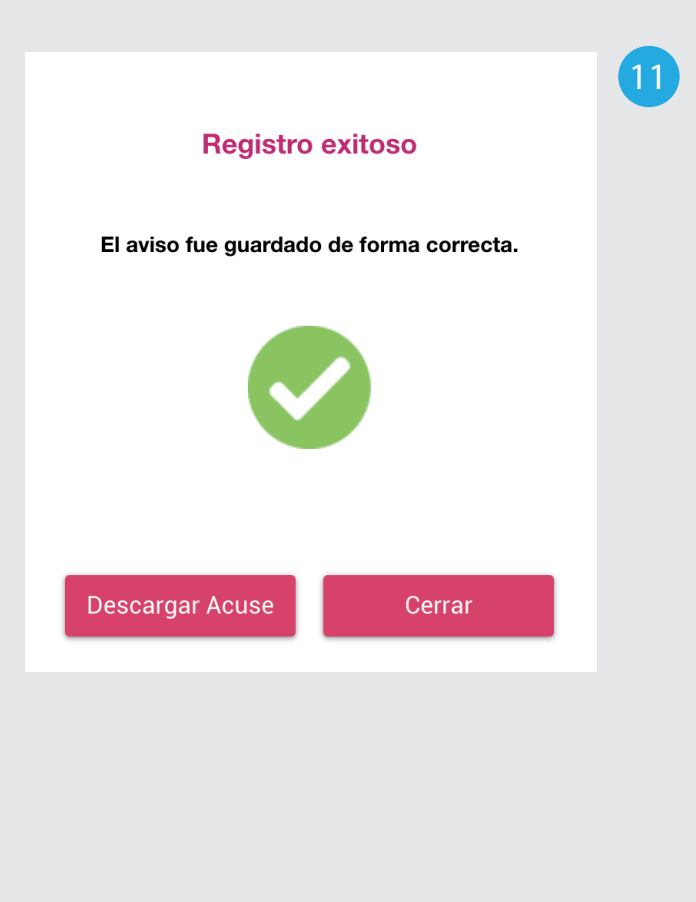

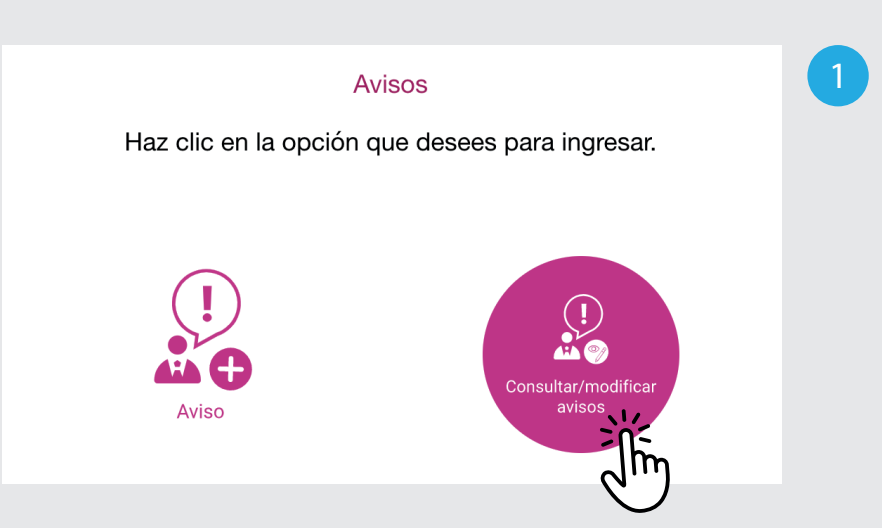

**11.** Haz clic en **Descargar acuse** para guardar el archivo PDF con la información del aviso generado.

Haz clic en **Cerrar** para finalizar.

Los acuses los podrás consultar o descargar en cualquier momento, ingresando al módulo **Consultar/Modificar avisos y haciendo** clic en: **Visualizar acuses.** 

#### Modificar avisos.

 Los acuses los podrás modificar, ingresando al módulo
Consultar/Modificar avisos.

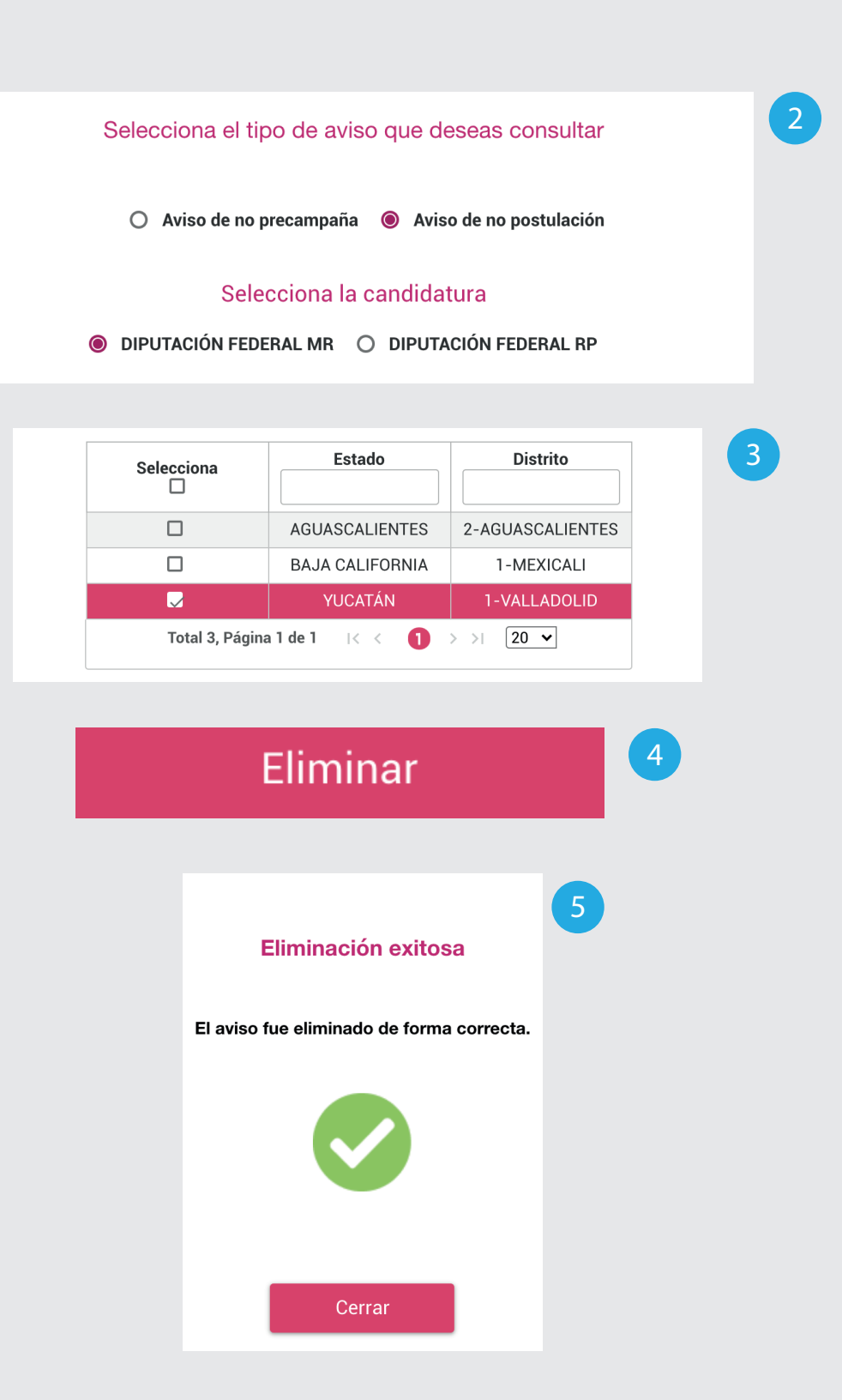

2. Selecciona el aviso y la candidatura.

- **3.** Aparecerá el listado con los estados y distritos capturados anteriormente. Selecciona aquellos a los que deseas eliminar el Aviso de no postulación.
- 4. Haz clic en Eliminar.
- **5.**Aparecerá un mensaje de confirmación. Haz clic en Cerrar.